Politiques sociales

# Consultation du compte financier employeur

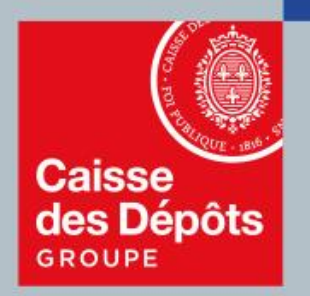

### **ρQρ·s** plateforme employeurs publics

MAJ 19/03/2021

#### Sommaire

**Description du service et de ses** fonctionnalités

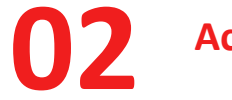

Accès au service dans PEP's

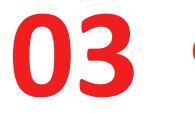

**Consultation des comptes financiers** 

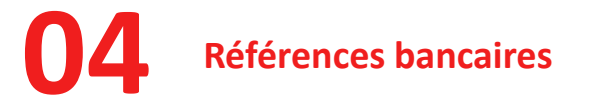

Caisse des Dépôts

## 01 Description du service et de ses fonctionnalités

#### **Cotisations - Consultation du compte financier employeur**

En tant qu'employeur de la fonction publique, vous cotisez auprès de différents régimes (ATIACL, CNRACL, RAFP, Ircantec, Dif Elus, FAEFM...). Ainsi :

- Vous réglez, par virement, les cotisations dues au titre de ces régimes,
- Vous transmettez des déclarations (déclaration de cotisations, déclarations annuelles de données sociales ou déclarations sociales nominatives) récapitulant ces cotisations.

Les montants versés et déclarés sont enregistrés par fonds et par exercice dans votre compte financier employeur.

#### Le service « Consultation du compte financier employeur » vous permet de :

- Consulter par fonds et par exercice, les flux de règlements et de créances/dettes enregistrés sur votre compte,
- Consulter par fonds les références de virement pour les échéances de l'exercice à mentionner dans vos virements.

Vous trouverez ci-après un descriptif des écrans de ce service.

### Accès au service dans PEP's

02

#### Accès au service

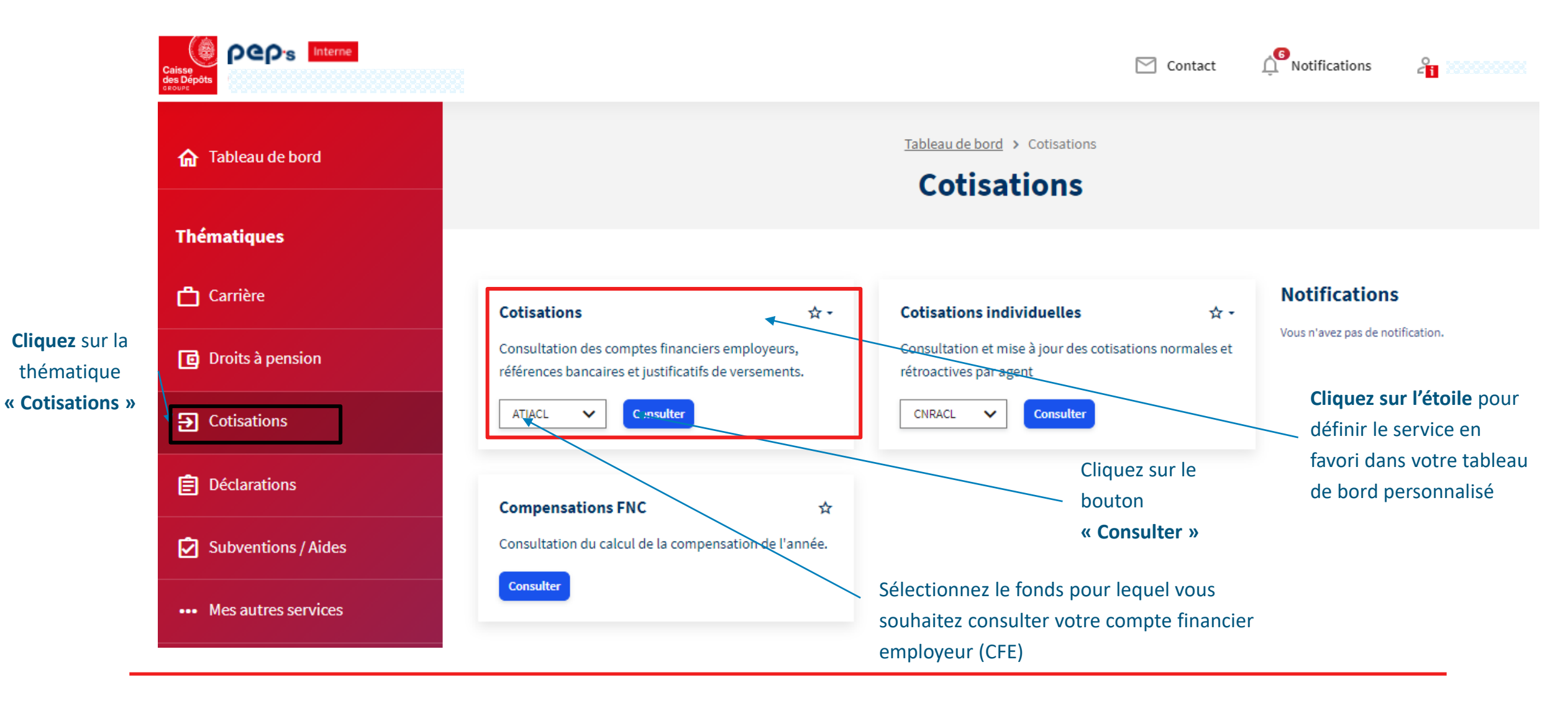

## 03 Consultation des comptes financiers

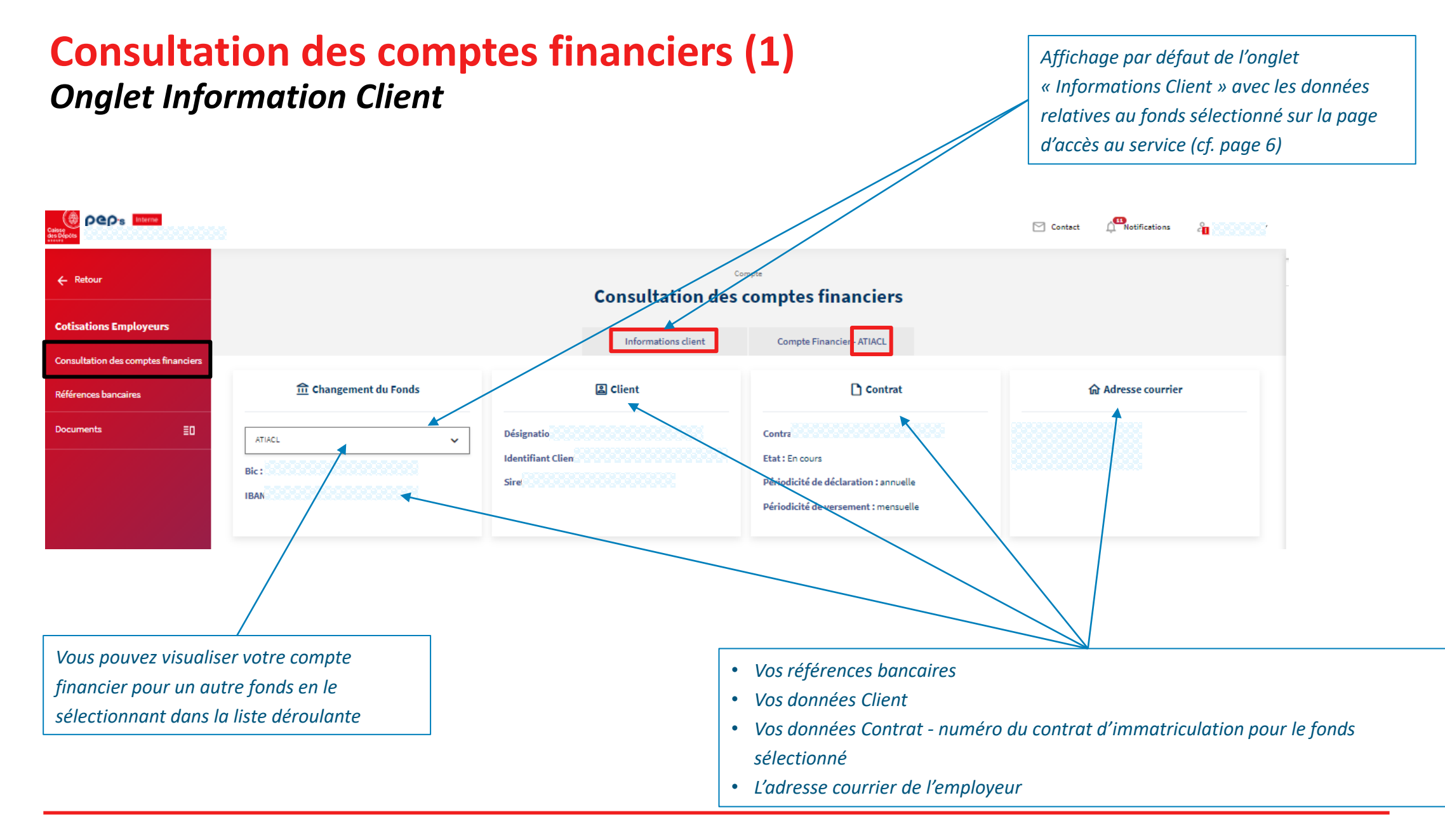

#### Caisse des Dépôts

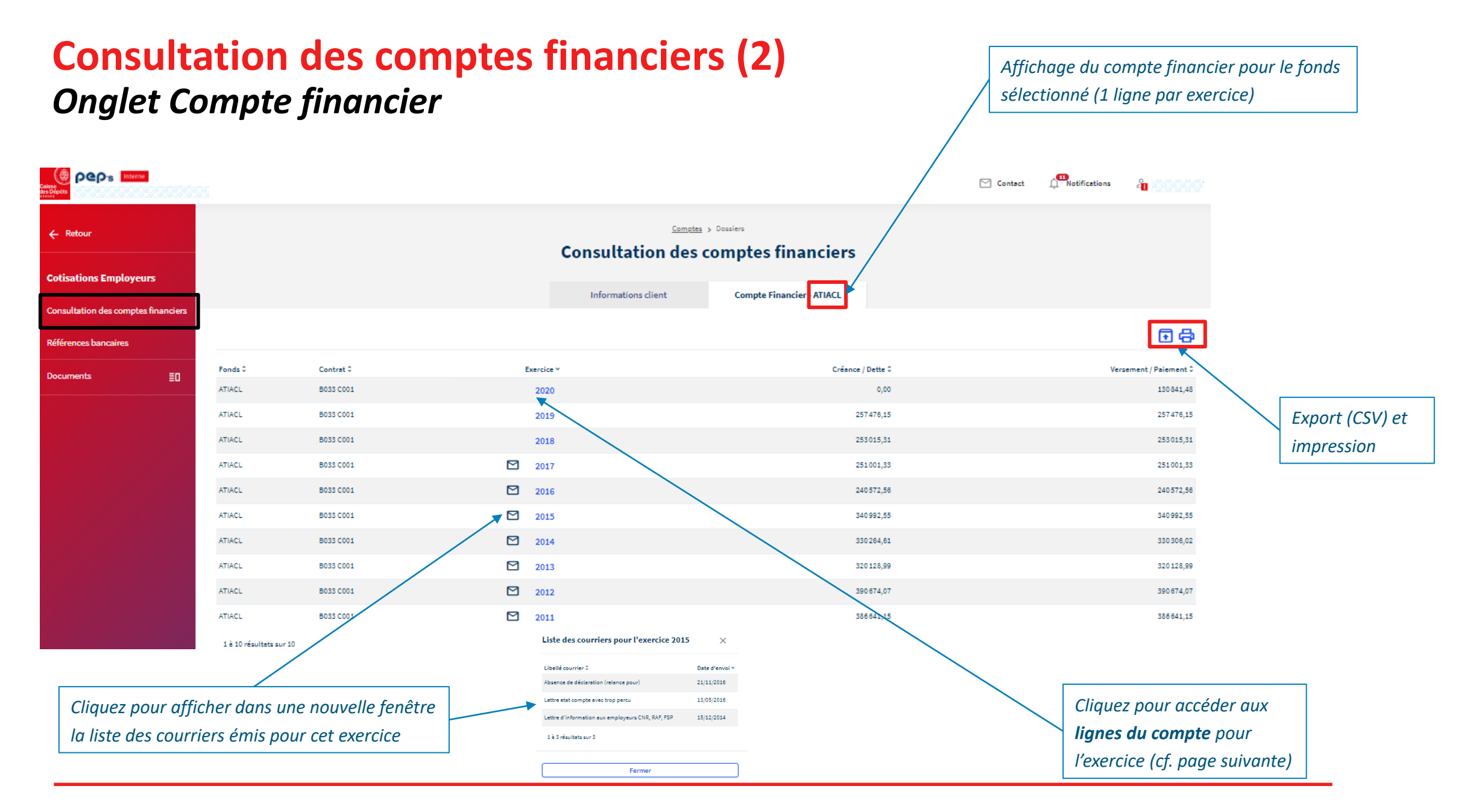

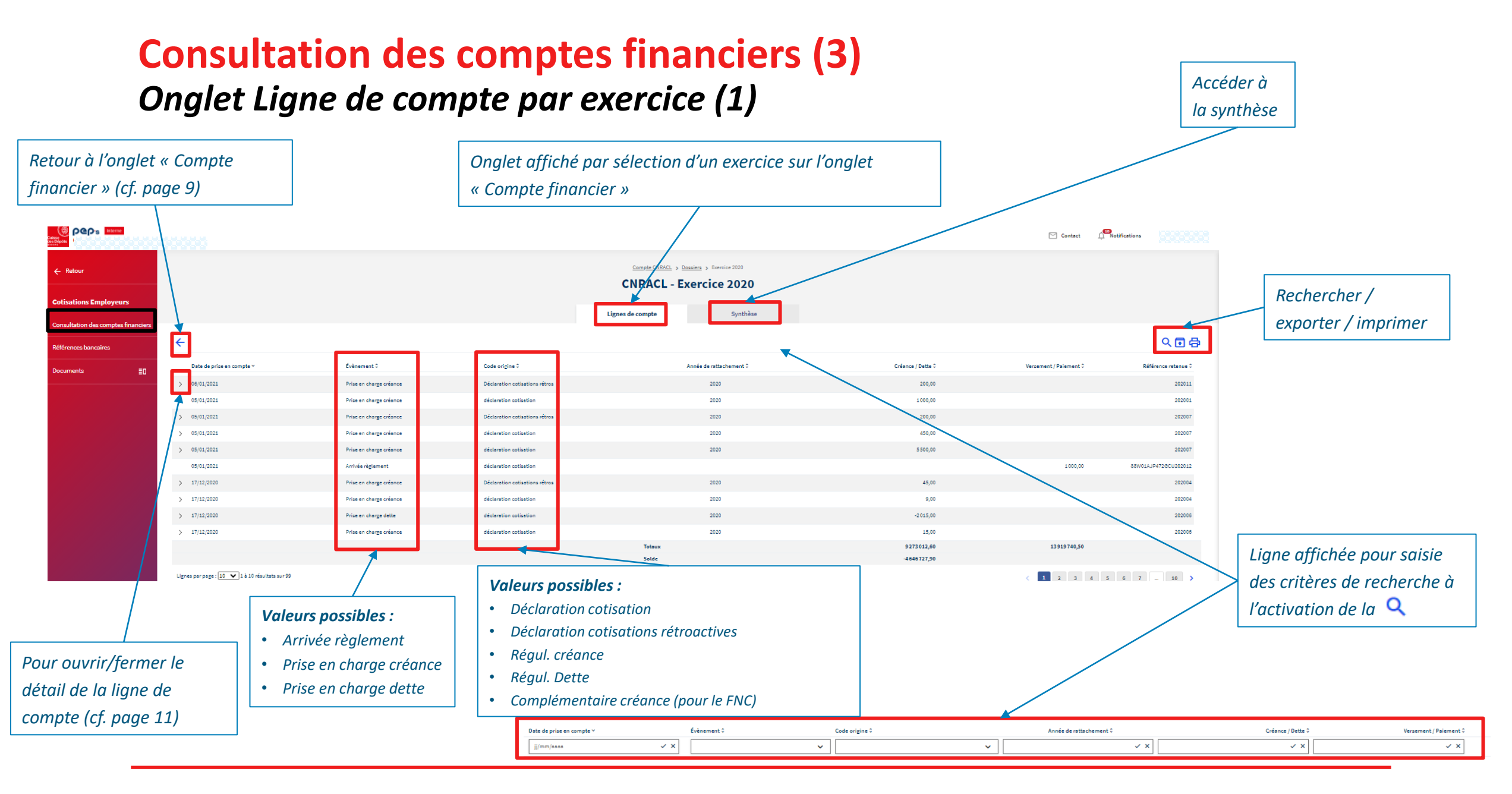

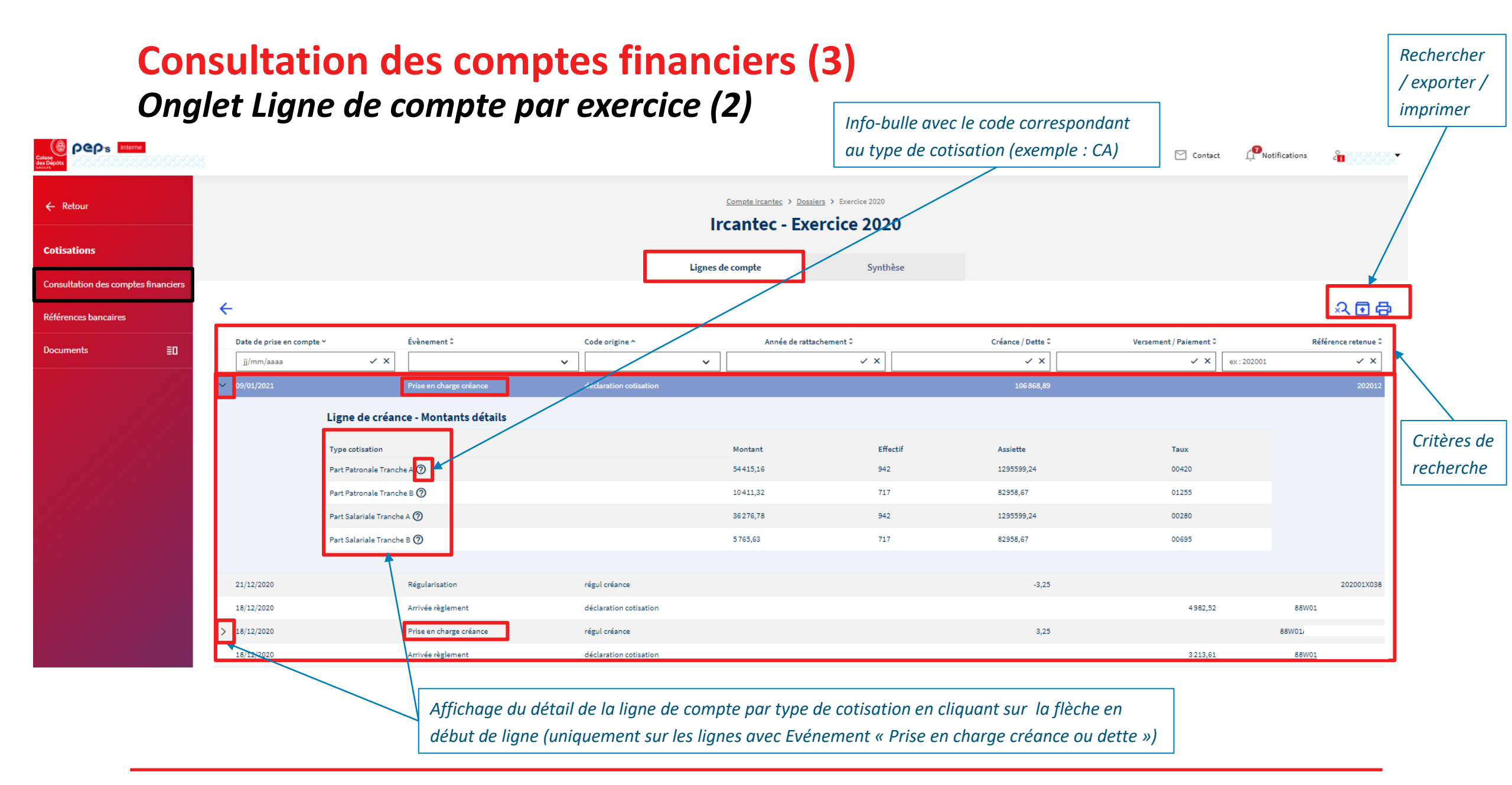

| <b>Consultation des comptes financiers (4)</b><br><i>Onglet Synthèse par exercice (1)</i> |                                  |                  |                      |                                                      |               | Affichage de la synthèse pour l'exercice : cumul des montants<br>des créances/dettes et des versements par échéance et par<br>type de cotisations (normales / rétroactives) |             |                                       |  |  |
|-------------------------------------------------------------------------------------------|----------------------------------|------------------|----------------------|------------------------------------------------------|---------------|----------------------------------------------------------------------------------------------------|-------------|---------------------------------------|--|--|
|                                                                                           |                                  |                  |                      | /                                                    |               |                                                                                                    | Contact     | t 💭 Notifications 🔓 O                 |  |  |
| ← Retour Cotisations Employeurs                                                           |                                  |                  |                      | L > Dossient > Exercice 2020 > S<br>CL - Exercice 20 | unthèse<br>20 |                                                                                                    |             |                                       |  |  |
| Consultation des comptes financiers                                                       |                                  |                  | Lignes de compt      | e Syn                                                | thèse         |                                                                                                    |             |                                       |  |  |
| Références bancaires                                                                      | Situation des déclaratio         | ns / cotisations |                      |                                                      |               |                                                                                                    | ←⊡骨         |                                       |  |  |
|                                                                                           |                                  |                  | Nb créances / dettes | Total créance / dette                                | Nb versements | Total versement / paiement                                                                                                    | Solde       | Determine la                          |  |  |
|                                                                                           | Cotisations                      | 2020             | 3                    | 1000,00                                              |               |                                                                                                    | 1000,00     | Retour vers la                        |  |  |
|                                                                                           | Cotisations                      | 2020             | 4                    | 3 000,00                                             |               |                                                                                                    | 3 000,00    | consultation des                      |  |  |
|                                                                                           | Cotisations                      | 202001           | 1                    | 8470,00                                              | 2             | 10407,32                                                                                                    | -1937,32    | comptes financiers/                   |  |  |
|                                                                                           | Cotisations                      | 202001           | 7                    | 2 306 478,24                                         | 5             | 2 293 308,38                                                                                                    | 13169,86    |                                       |  |  |
|                                                                                           | Cotisations                      | 202002           | 1                    | 2276716,29                                           | 5             | 2277 575,75                                                                                                    | -859,46     | Export (CSV)/                         |  |  |
|                                                                                           | Cotisations                      | 202002           | 1                    | 47457,21                                             | 2             | 47 457,21                                                                                                    |             | Impression                            |  |  |
|                                                                                           | Cotisations                      | 202003           | 2                    | 15506,00                                             | 2             | 15505,00                                                                                                    | 1,00        | · · · · · · · · · · · · · · · · · · · |  |  |
|                                                                                           | Cotisations                      | 202003           | 1                    | 2 289 584,15                                         | 5             | 2 290 443,61                                                                                                    | -859,46     |                                       |  |  |
|                                                                                           | Cotisations                      | 202004           | 6                    | 3 868,33                                             | 2             | 11528,46                                                                                                    | -7660,13    |                                       |  |  |
|                                                                                           | Cotisations                      | 202004           | 4                    | 2 314 581,38                                         | 5             | 2315371,20                                                                                                    | -789,82     |                                       |  |  |
|                                                                                           | Cotisations                      | 202005           | 7                    |                                                      | 5             | 2 322 282,50                                                                                                    | -2322282,50 |                                       |  |  |
|                                                                                           | Cotisations                      | 202005           | 7                    |                                                      | 2             | 3 303,56                                                                                                    | -3 303,56   |                                       |  |  |
|                                                                                           | Cotisations                      | 202006           | 2                    |                                                      | 2             | 8024,17                                                                                                    | -8024,17    |                                       |  |  |
|                                                                                           | Cotisations                      | 202006           | 6                    | 1,00                                                 | 5             | 2 323 533,34                                                                                                    | -2323532,34 |                                       |  |  |
|                                                                                           | Cotisations                      | 202007           | 2                    | 5950,00                                              |               |                                                                                                    | 5950,00     |                                       |  |  |
|                                                                                           | Cotisations                      | 202007           | 1                    | 200,00                                               |               |                                                                                                    | 200,00      |                                       |  |  |
|                                                                                           | Cotisations                      | 202011           | 1                    | 200,00                                               |               |                                                                                                    | 200,00      |                                       |  |  |
|                                                                                           | Cotisations                      | 202012           |                      |                                                      | 1             | 1000,00                                                                                                    | -1000,00    |                                       |  |  |
|                                                                                           | Totaux                           |                  | 56                   | 9 273 012,60                                         | 43            | 13 919 740,50                                                                                                    | -4646727,90 |                                       |  |  |
|                                                                                           | Solde des déclarations/Cotisatio | -465026          | 53,06                |                                                      |               |                                                                                                    |             |                                       |  |  |

| Consultation<br>Onglet Synthè                                                                                                    | <b>Consultation des comptes financiers (4)</b><br>Onglet Synthèse par exercice (2)                                                                                                    |                                                                                                    |                                                                                                    |                                                                                                    |                                                                                                    |                                                                                                    | Affichage de la synthèse pour l'exercice : cumul des montants,<br>par échéance, des lignes de comptes de code origine (cf. p 10)<br>« Déclaration cotisation » |                                           |                                                                                                    |  |  |  |
|----------------------------------------------------------------------------------------------------|----------------------------------------------------------------------------------------------------|----------------------------------------------------------------------------------------------------|----------------------------------------------------------------------------------------------------|----------------------------------------------------------------------------------------------------|----------------------------------------------------------------------------------------------------|----------------------------------------------------------------------------------------------------|----------------------------------------------------------------------------------------------------|-------------------------------------------|----------------------------------------------------------------------------------------------------|--|--|--|
|                                                                                                    |                                                                                                    |                                                                                                    |                                                                                                    |                                                                                                    |                                                                                                    |                                                                                                    | E                                                                                                    | Contact Contact                           | 2 <mark>0</mark>                                                                                                    |  |  |  |
| Cotisations                                                                                                    |                                                                                                    |                                                                                                    | Lignesse compte                                                                                                    | siers > Exercise 2020 > Synthèse<br>Exercice 2020<br>Synthèse                                                                                                    | 7                                                                                                    |                                                                                                    |                                                                                                    |                                           |                                                                                                    |  |  |  |
| Consultation des comptes financiers                                                                                                    | Situation des déclarations /                                                                                                    | cotisations                                                                                                    |                                                                                                    |                                                                                                    |                                                                                                    |                                                                                                    | ←⊡⊕                                                                                                    |                                           |                                                                                                    |  |  |  |
| Documents     Image: Comparison of the second second | Cotisations<br>Cotisations<br>Cotisations<br>Cotisations<br>Cotisations<br>Cotisations<br>Cotisations<br>Cotisations<br>Cotisations<br>Cotisations<br>Cotisations<br>Cotisations<br>Cotisations<br>Cotisations<br>Cotisations<br>Cotisations<br>Cotisations<br>Cotisations<br>Cotisations | 202001<br>202002<br>202003<br>202004<br>202005<br>202005<br>202006<br>202007<br>202008<br>202009<br>202010<br>202011<br>202011                | Nb créances / dettes           1           1           1           1           1           1           1           1           1           1           1           1           1           1           1           1           1           1           1           1           1           1           1           1           1           1           1           1           1 | Total créance / dette<br>102 768,21<br>102 784,67<br>102 322,87<br>101 891,85<br>99 203,65<br>100 581,51<br>100 586,89<br>110 294,84<br>101 840,24<br>101 294,84<br>101 840,24<br>100 855,66<br>100 865,56 | Nb versements         6           6         6           6         6           6         6           6         6           6         6           6         6           6         6           6         6           6         6           6         6           6         6           6         6           72         72 | Total versement / palement<br>100022,16<br>100982,05<br>102981,21<br>102070,75<br>99282,40<br>105702,80<br>106128,72<br>111689,52<br>101914,31<br>104286,04<br>107186,50<br>109092,16<br>1255716,42 | Solde<br>-285,85<br>-197,38<br>-38,34<br>-178,90<br>-78,75<br>-111,09<br>-489,83<br>-11394,68<br>-274,07<br>-989,74<br>-500,94<br>-2223,27<br>-6722,94         |                                           | Retour vers la<br>consultation des<br>comptes financiers/<br>Export (CSV)/<br>Impression                                                        |  |  |  |
|                                                                                                    | Solde des déclarations ;/Colisations :<br>Situation des créances / def<br>> régul créance                                                                                                    | -6722,94<br>ttes<br>Total créane / det<br>S053,2<br>Détail des factures non solo<br>Date de référence 0<br>12/02/2020<br>13 3 résultats sur 3 | te No versements<br>26 3<br>dées<br>Evènement 0<br>Prise en charge créance<br>Prise en charge créance                                                                                                    | Origine 2<br>régul créance<br>régul créance                                                                                                    | Total versement / paiement<br>2176,62<br>Nature 0<br>régul créance<br>régul créance                                                                                                    | Nb fectures non sold<br>Montant 0<br>113,45<br>74,37<br>993,62                                                                                                    | es Solde<br>3 881,44                                                                                                    | Affi<br>I'ex<br>moi<br>con<br>10)<br>« Re | chage de la synthèse pour<br>ercice : cumul des<br>ntants des lignes de<br>nptes de code origine (cf. p<br>« Régul. Créance »,<br>égul. Dette » |  |  |  |
|                                                                                                    | régul dette                                                                                                    | -1984,2                                                                                                    | 21                                                                                                    |                                                                                                    | -1984,21                                                                                                    |                                                                                                    | 0,00                                                                                                    |                                           |                                                                                                    |  |  |  |

# 04

**Références bancaires** 

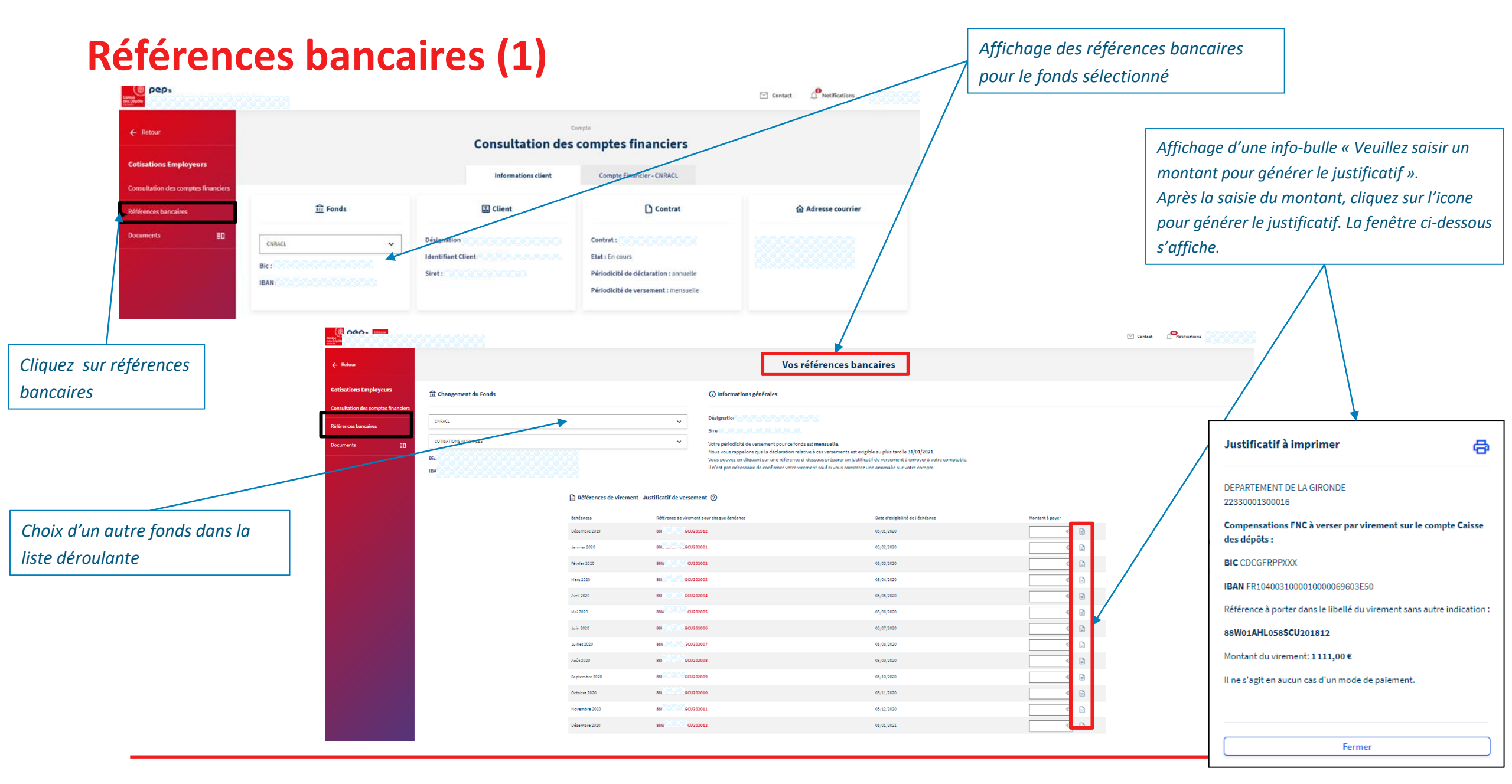

#### **Références bancaires (2) – Fonds FNC**

|                                                                                             |                                                                                                    |                                                                                                    | Contact                | 10 Notifications | 4                                                                                                    |                                                                           |               |
|---------------------------------------------------------------------------------------------|----------------------------------------------------------------------------------------------------|----------------------------------------------------------------------------------------------------|------------------------|------------------|----------------------------------------------------------------------------------------------------|---------------------------------------------------------------------------|---------------|
| ← Retour                                                                                    |                                                                                                    | Vos références bancaires                                                                                                    |                        |                  |                                                                                                    |                                                                           |               |
| Cotisations<br>Consultation des comptes financiers<br>Références bancaires<br>Documents III | ronds       FNC     ✓       Bic:     IBAN : f       Bic:     IBAN : f       Bic:     IBAN : f       Bic:     IBAN : f | Informations générales      Désignation :      Siret :      Après le calcul du coefficient de compensation, la contribution notifiée à la collectivité est une dépense obligatoire conformément à l'art      f de versement     avotre comptable      Montant à payer      C      C | cle L.413-12 du Code c | des communes.    |                                                                                                    |                                                                           |               |
| bancaires                                                                                   | e des références bancaires                                                                                            | Affichage d'une info-bulle<br>« Veuillez saisir un montant<br>pour générer le<br>justificatif ».<br>Après la saisie du montant,<br>cliquez sur l'icone pour<br>générer le justificatif.<br>La fenêtre ci-contre<br>s'affiche.                                                                                                    |                        | Justificatif     | à imprimer<br>Is FNC à verser par v<br>rter dans le libellé du<br>ement: 1111,00 €<br>ucun cas d'un mode s | irement sur le compte Cais<br>virement sans autre indicat<br>de paiement. | sse<br>tion : |

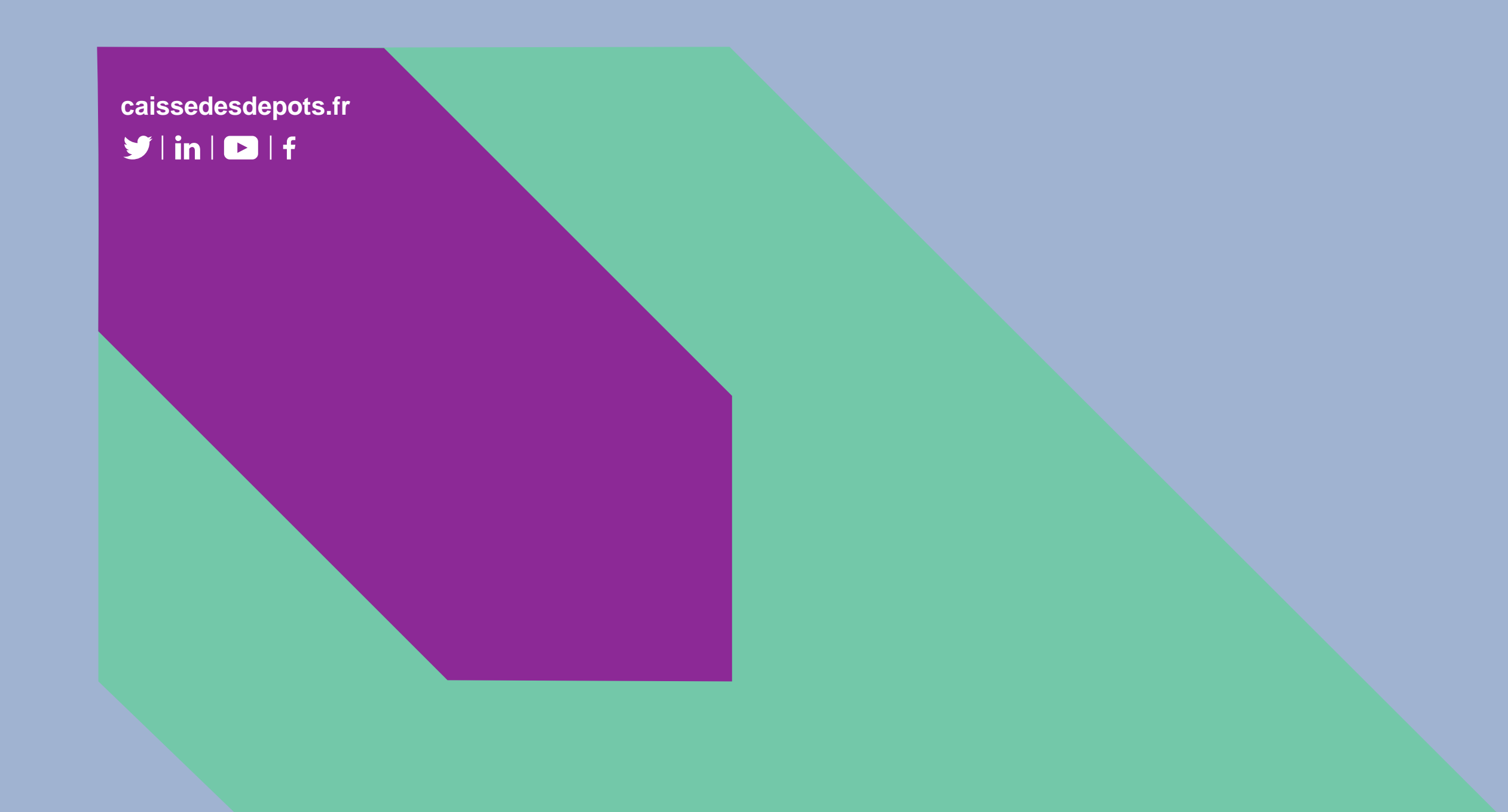